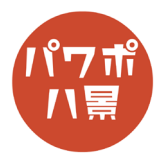

## 昭和オチ

| 1 |                                                                                                    | 画像を用意します。<br>※ 1枚の画像にしてください。複数の画像や図形<br>を組み合わせたものだと、手順 18 からの方法が使<br>えなくなります。 |
|---|----------------------------------------------------------------------------------------------------|-------------------------------------------------------------------------------|
| 2 | 自動振存         ①         ○         ①         ○         ○         ○         ○         ○         ○         ○         ○         ○         ○         ○         ○         ○         ○         ○         ○         ○         ○         ○         ○         ○         ○         ○         ○         ○         ○         ○         ○         ○         ○         ○         ○         ○         ○         ○         ○         ○         ○         ○         ○         ○         ○         ○         ○         ○         ○         ○         ○         ○         ○         ○         ○         ○         ○         ○         ○         ○         ○         ○         ○         ○         ○         ○         ○         ○         ○         ○         ○         ○         ○         ○         ○         ○         ○         ○         ○         ○         ○         ○         ○         ○         ○         ○         ○         ○         ○         ○         ○         ○         ○         ○         ○         ○         ○         ○         ○         ○         ○         ○         ○         ○         ○         ○ <td>「挿入」→「図形」→「楕円」。</td> | 「挿入」→「図形」→「楕円」。                                                               |
| 3 |                                                                                                    | オチで囲みたいところに、<br>「Shift」キーを押しながら、正円を描画。                                        |
| 4 | ・         ハビアーション1 - PowerPoint         ク 検索           画面切り替え         アニメーション         スライド ショー         校閲         表示         ヘルブ         Acrobat         図开           Abc         Abc         日本         日本         日本         日本         マードアートのスタイル           原用のフミルスタイル         (ビー・・・・・・・・・・・・・・・・・・・・・・・・・・・・・・・・・・・・                                                                                                    | 「図形の塗りつぶし」→「塗りつぶしなし」。                                                         |
| 5 |                                                                                                    | サイズや位置を微調整。                                                                   |

## このマニュアルは PowerPoint Office 365 バージョン 2003 で書かれています

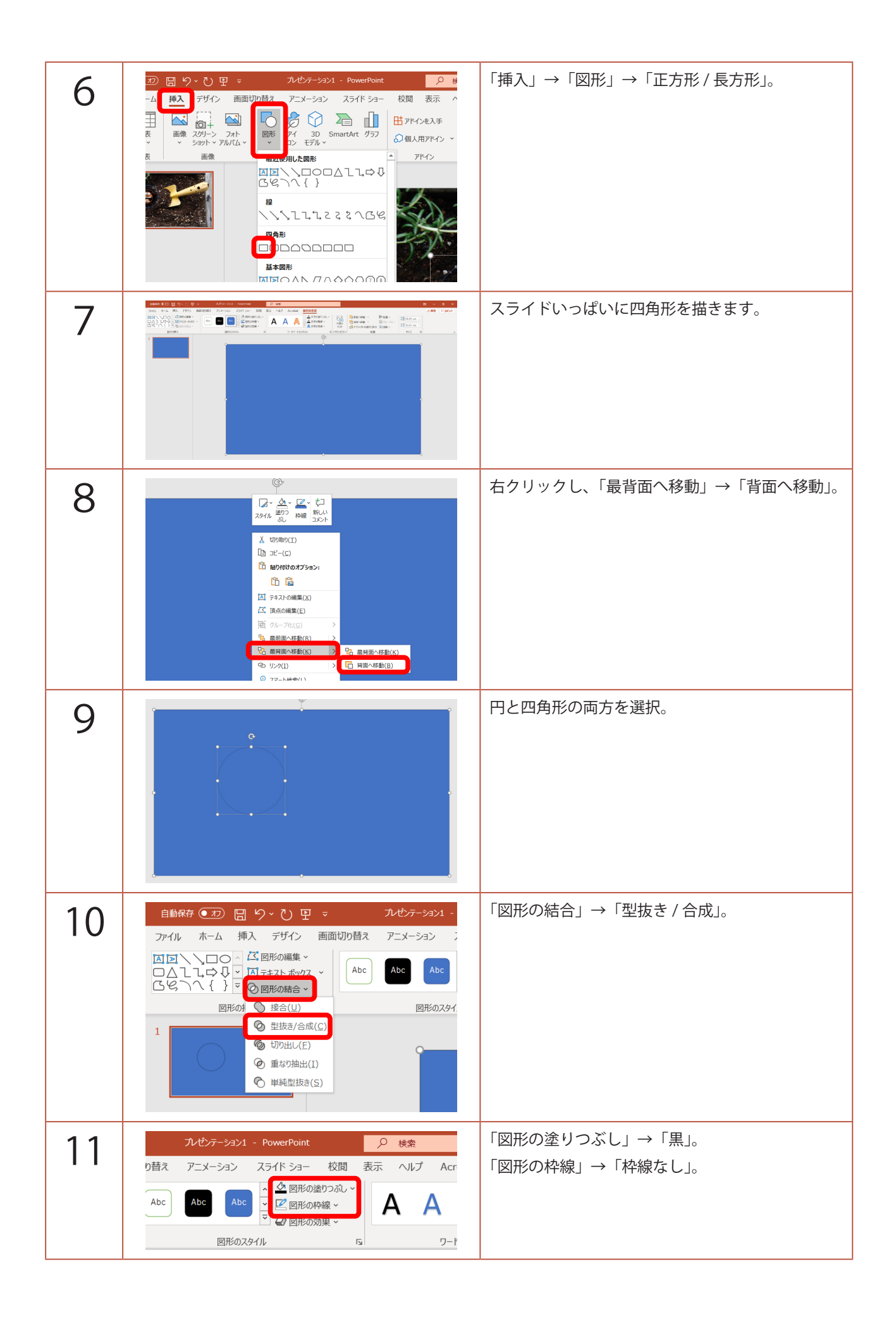

| 12 | 自動的存 ①     回 り · ひ 豆 ·     リレビナーション1 - PowerPoint     ●       ファイル     木-ム     挿入     デザイン     画面切り着え     アニメーション     スライド ショー     夜間 表示       ●     ボーム     挿入     デザイン     画面切り着え     アニメーション     スライド ショー     夜間 表示       ●     ボーム     ●     □     レイアフト・      ●     ▲     ▲     ▲     ●     ●     ●     ●     ●     ●     ●     ●     ●     ●     ●     ●     ●     ●     ●     ●     ●     ●     ●     ●     ●     ●     ●     ●     ●     ●     ●     ●     ●     ●     ●     ●     ●     ●     ●     ●     ●     ●     ●     ●     ●     ●     ●     ●     ●     ●     ●     ●     ●     ●     ●     ●     ●     ●     ●     ●     ●     ●     ●     ●     ●     ●     ●     ●     ●     ●     ●     ●     ●     ●     ●     ●     ●     ●     ●     ●     ●     ●     ●     ●     ●     ●     ●     ●     ●     ●     ●     ●     ●     ●     ●     ●     ●     ●     ●     ● <th>画面左のスライドのサムネイルをクリックし、<br/>「Ctrl」+「D」キーで複製。</th> | 画面左のスライドのサムネイルをクリックし、<br>「Ctrl」+「D」キーで複製。                                                            |
|----|----------------------------------------------------------------------------------------------------|----------------------------------------------------------------------------------------------------|
| 13 | 自動係存 ⑦ □ り ○ □ マ ○ ハゼケテーション1 - PowerPoint<br>ファイル ホーム 挿入 デザイ: ■面切り替え 「アニメーション スライド ショー<br>○ ハゼニー ○ ○ ○ ○ ○ ○ ○ ○ ○ ○ ○ ○ ○ ○ ○ ○ ○ ○ ○                                                                                                    | 2枚目のスライドを「画面切り替え」→「変形」。                                                                              |
| 14 | 自動保存     ①     〇     〇     〇     〇     〇     〇     〇     〇     〇     〇     〇     〇     〇     〇     〇     〇     〇     〇     〇     〇     〇     〇     〇     〇     〇     〇     〇     〇     〇     〇     〇     〇     〇     〇     〇     〇     〇     〇     〇     〇     〇     〇     〇     〇     〇     〇     〇     〇     〇     〇     〇     〇     〇     〇     〇     〇     〇     〇     〇     〇     〇     〇     〇     〇     〇     〇     〇     〇     〇     〇     〇     〇     〇     〇     〇     〇     〇     〇     〇     〇     〇     〇     〇     〇     〇     〇     〇     〇     〇     〇     〇     〇     〇     〇     〇     〇     〇     〇     〇     ○     ○     ○     ○     ○     ○     ○     ○     ○     ○     ○     ○     ○     ○     ○     ○     ○     ○     ○     ○     ○     ○     ○     ○     ○     ○     ○     ○     ○     ○     ○     ○     ○     ○ <th< th=""><th>1 枚目のスライドをクリック。</th></th<>                                                         | 1 枚目のスライドをクリック。                                                                                      |
| 15 |                                                                                                    | 図形の穴の部分に、スライド全てが入るぐらいま<br>で、「Shift」キーを押しながらサイズを大きくして<br>位置を調整。<br>「Ctrl」+マウスホイールで画面を縮小すると作業<br>が楽です。 |
| 16 |                                                                                                    | 「F5」キーでスライドショーを見てみましょう。<br>クリックすると、画面の外から円が小さくなって<br>いけば OK です。                                      |
| 17 | (自然行 @2)     日 少・     日 2     7/4/2     1     2     1       アイル     ホーム     挿入     デザイン     画面切り目え     アニメーション     スライド ショー     花園     表示     ヘルプ       アレニュー     1     東北     東北     アニート     デン     ワイプ     スフリト     山田       アレニュー     1     日     日     日     日     日     日     日       2     日     日     日     日     日     日     日     日                                                                                                    | 2枚目のスライドをクリック。<br>「Ctrl」+「D」キーで複製。                                                                   |

| 18 | 2                                                                                                    | 3枚目のスライドの画像と穴あき図形を、<br>「Shift」キーを押しながら、画像→図形の順に選択。<br>※「図形の結合」をするとき、先に選択した方が優<br>先されるためです。 |
|----|----------------------------------------------------------------------------------------------------|--------------------------------------------------------------------------------------------|
| 19 | 自動保存       ①       ○       ○       ○       ○       ○       ○       ○       ○       ○       ○       ○       ○       ○       ○       ○       ○       ○       ○       ○       ○       ○       ○       ○       ○       ○       ○       ○       ○       ○       ○       ○       ○       ○       ○       ○       ○       ○       ○       ○       ○       ○       ○       ○       ○       ○       ○       ○       ○       ○       ○       ○       ○       ○       ○       ○       ○       ○       ○       ○       ○       ○       ○       ○       ○       ○       ○       ○       ○       ○       ○       ○       ○       ○       ○       ○       ○       ○       ○       ○       ○       ○       ○       ○       ○       ○       ○       ○       ○       ○       ○       ○       ○       ○       ○       ○       ○       ○       ○       ○       ○       ○       ○       ○       ○       ○       ○       ○       ○       ○       ○       ○       ○       ○       ○       ○       ○       ○ </td <td>「図形の書式」→「図形の結合」→「切り出し」。</td> | 「図形の書式」→「図形の結合」→「切り出し」。                                                                    |
| 20 | 2<br>*<br>・<br>・<br>・<br>・<br>・<br>・<br>・<br>・<br>・                                                                                                    | 3枚目のスライドを右クリックし、<br>「背景の書式設定」。                                                             |
| 21 | <ul> <li>塗りつぶし (グラテーション)(G)</li> <li>塗りつぶし (図またはテクスチャ)(P)</li> <li>塗りつぶし (パターン)(A)</li> <li>背景グラフィックを表示しない(H)</li> <li>色(C)</li> <li>透明度(T)</li> </ul>                                                                                                    | 画面右に「背景の書式設定」ウィンドウが開くので、<br>「色」を「黒」。                                                       |
| 22 |                                                                                                    | 3枚目のスライドの切り出した画像を選択。                                                                       |

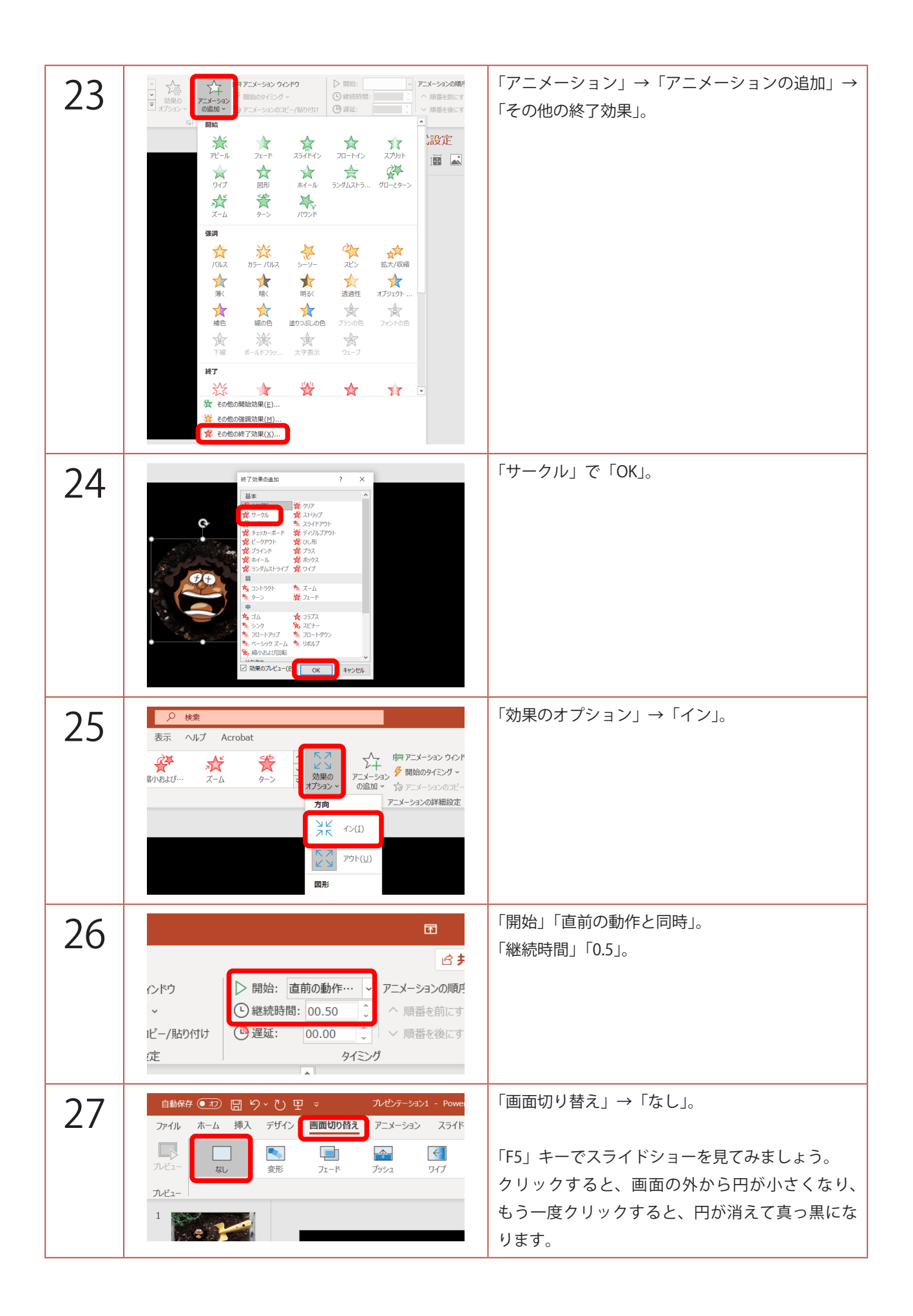